## MO-2 UVCモード変更方法

## MO-2をWebカメラとして利用できる「UVCモードへの切り替え方法」を ご案内します。

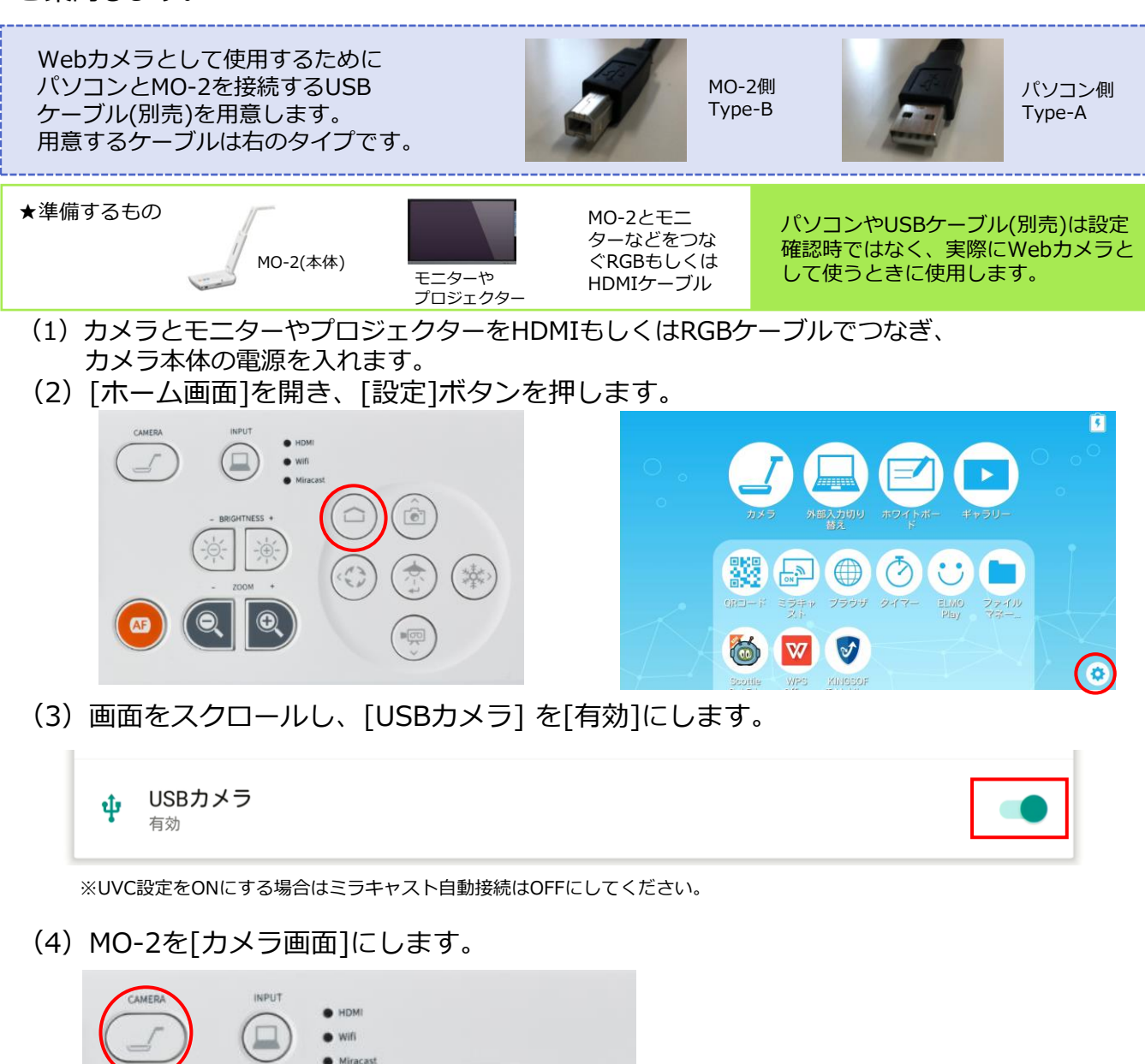

※カメラ画面起動時のみUVC認識します。

(5)パソコンと市販のUSBケーブルで接続します。

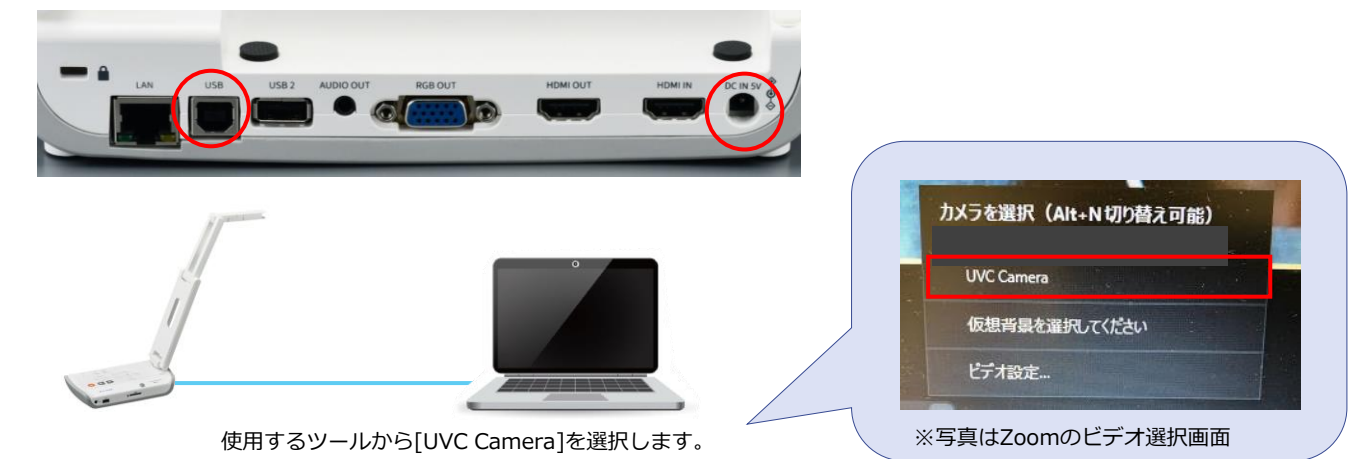